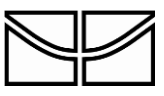

Universidade de Brasília Decanato de Pós-Graduação Programa de Iniciação Científica - ProIC

## Passo a Passo para gerar o comprovante de cadastro no SigFAP

1. Entre no site http://sigfapdf.fap.df.gov.br/index.php

2. Digite seu CPF e sua senha, caso ainda não seja cadastrado, clique em "Não sou cadastrado"

3. Preencha os campos e clique em "Enviar Cadastro". Atenção, em "Vínculo Institucional", marcar "Sim". E em "Vínculo Empregatício", marcar "Não".

- 4. Na tela que irá abrir, deslize o cursor até o final da página e clique em "Imprimir"
- 5. No canto superior direito, clique em "Gerar PDF".

Se já tiver cadastro, faça login em <u>http://sigfapdf.fap.df.gov.br/index.php</u> Clique em "Cadastro" no menu superior Clique em "Imprimir". Clique em "Gerar PDF para impressão".